# スイッチドキャパシタ ADC

# APV81G32Q

# 取扱説明書

第1.1.0版 2021年8月

|                            |              | 株式会社 テクノエーピー                                                                        |  |
|----------------------------|--------------|-------------------------------------------------------------------------------------|--|
| 〒312-<br>TEL<br>FAX<br>URL | -0<br>:<br>: | 012 茨城県ひたちなか市馬渡 2976-15<br>029-350-8011<br>029-352-9013<br>http://www.techno-ap.com |  |
| e-mail                     | :            | info@techno-ap.com                                                                  |  |

一目次一

| 1. |    | 概要              | 4 |
|----|----|-----------------|---|
| 2. |    | 仕様              |   |
| З. |    | 外観              |   |
| 4. |    | セットアップ          |   |
| 4. | 1. | 接続              |   |
| 4. | 2. | 電源投入            |   |
| 4. | З. | アプリケーションのインストール |   |
| 4. | 4. | ネットワークのセットアップ   |   |
| 5. |    | アプリケーション画面      |   |
| 5. | 1. | アプリケーション起動      |   |
| 5. | 2. | 起動画面            |   |
| 5. | З. | config タブ       |   |
| 5. | 4. | wave タブ         |   |
| 5. | 5. | dump タブ         |   |
| 5. | 6. | advanced タブ     |   |
| 6. |    | アプリケーション起動時の操作  |   |
| 6. | 1. | 設定              |   |
| 6. | 2. | 計測開始            |   |
| 6. | З. | 計測停止            |   |
| 7. |    | アプリケーション終了の手順   |   |
| 8. |    | データフォーマット       |   |
| 8. | 1. | 全体構成            |   |
| 8. | 2. | ヘッダ部            |   |
| 8. | З. | オフセット部          |   |
| 8. | 4. | データ部            |   |

### 安全上の注意・免責事項

このたびは株式会社テクノエーピー(以下、弊社)の製品をご購入いただき誠にありがとうございます。 ご使用の前に、この「安全上の注意・免責事項」をお読みの上、内容を必ずお守りいただき、正しくご使 用ください。

本機器のご使用によって発生した事故であっても、装置・検出器・接続機器・アプリケーションの異常、 故障に対する損害、その他二次的な損害を含む全ての損害について、弊社は一切責任を負いません。

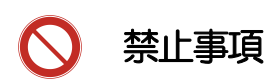

- 人命、事故に関わる特別な品質、信頼性が要求される用途にはご使用できません。
- 高温、高湿度、振動の多い場所などでのご使用はご遠慮ください(対策品は除きます)。
- 定格を超える電源を加えないでください。
- 基板製品は、基板表面に他の金属が接触した状態で電源を入れないでください。

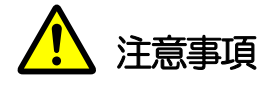

- 発煙や異常な発熱があった場合はすぐに電源を切ってください。
- ノイズの多い環境では正しく動作しないことがあります。
- 静電気にはご注意ください。
- 製品の仕様や関連書類の内容は、予告無しに変更する場合があります。

## 保証条件

「当社製品」の保証条件は次のとおりです。

- ・ 保証期間 ご購入後一律1年間といたします。
- ・ 保証内容 保証期間内で使用中に故障した場合、修理または交換を行います。
- ・ 保証対象外 故障原因が次のいずれかに該当する場合は、保証いたしません。
  - (ア)「当社製品」本来の使い方以外のご利用
  - (イ) 上記のほか「当社」または「当社製品」以外の原因(天災等の不可抗力を含む)
  - (ウ) 消耗品等

## 1. 概要

APV81G32Q(以下、本機器)は、VME1幅にて最大32CHのアナログパルス信号を、スイッチドキャパシタ ADC によって高速に AD 変換します。

付属のデータ計測用アプリケーション(以下、本アプリ)の計測モードには wave(ウェーブ)モード、 dump(ダンプ)モードがあります。

wave (ウェーブ) モードでは、最大 1024 点の波形データを、連続的に外部からイーサネット経由で読み出せます。

dump(ダンプ)モードでは、最大1024点の波形データを一旦メモリへ格納後、外部からイーサネット 経由で読み出せます。

本書は、本機器の取り扱いについて記載したものです。 ※ 本書の記載内容は予告なく変更することがあります。

# 2. 仕様

| (1) | アナログ入力 |
|-----|--------|
|     |        |

- チャネル数 32CH
- 入力レンジ ±10V
- ・入力インピーダンス 50Ω
- ・ゲイン ×0.5、×1、×2、×5、×10 ※CH 毎に設定可能
- ・周波数帯域 500MHz
- (2) ADC
  - ・ADC チップ DRS-4
  - ・サンプリング周波数 1GHz
  - ADC 分解能 14bit
  - ADC メモリ 1024 セル
- (3) メモリ DDR2 1Gbyte (512Mbyte x2)
- (4) 通信インターフェース Ethernet TCP/IP 1000Base-T及びUDP
- (5) 消費電流 +5V、4.0A(最大)
- (6) 外径寸法・VME1幅 20(W) x 262(H) x 187(E) mm
- (7) 重量 約435g
- ※ 注意事項

外部クロック使用時のデータ取得不能期間について

CLK(外部クロック入力端子)使用時は、START(t=Os)信号のロジックレベルが High から Low になったタイミングで、本機器は、内部クロック駆動から外部クロック駆動に切り替わります。 この切り替わりに伴い、t=O~20 µs の間においては、TRG 信号は認識されず、Signal A 及び Signal B からの信号も取得できません。 3. 外観

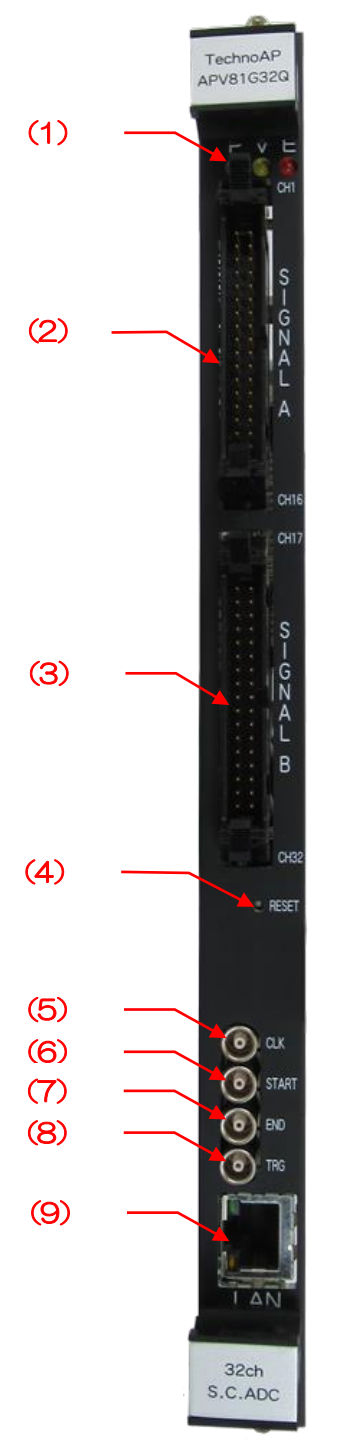

図1 APV81G32Q 外観

- (1) LED P(緑) 電源表示。本機器に電源が投入されていると点灯
  - V(黄) アナログ信号データ取得中に点灯
    - E(赤) DRS4 初期化完了後に消灯 外部クロックが外れた際に点灯(外部クロック使用モード時限定)
- (2) Signal A CH1~16のアナログインプット端子 コネクタはHIF3BA-34PA-2.54DS。入力インピーダンスは50Ω
- (3) Signal B CH17~32のアナログインプット端子 コネクタはHIF3BA-34PA-2.54DS。入力インピーダンスは50Ω。
- (4) RESET リセットスイッチ このスイッチを押下すると、内部パラメータが初期値に戻り、PLLがリセットされ ます。
- (5) CLK 外部クロック入力端子。10MHzのデューティー比50%の矩形波を入力してください。
  信号レベルは3.3V LVTTL 又は5VTTL に対応。入力インピーダンスは1kΩ、
  コネクタは Lemo.00.250 レセクタプル
- (6) START START 信号(t=Os)入力端子 この端子に入力される信号のロジックレベルが High から Low になったタイミング で、タイムスタンプがリセットされます。信号レベルは TTL、入力インピーダンス はハイインピーダンス、コネクタは Lemo\_00.250 レセクタプル。パルス波形、正 論理、1 パルスで入力します。
- (7) END END 信号 (t=end) 入力端子
  信号レベルは TTL、入力インピーダンスはハイインピーダンス、コネクタは
  Lemo.00.250 レセクタプル。パルス波形、正論理、1 パルスで入力します。
- (8) TRG TRG 信号(計測用トリガー)入力端子 この端子に入力される信号のロジックレベルが High から Low になったタイミングで、Signal A 及び Signal B (アナログインプット端子)の信号を取得します。信号レベルは TTL、入力インピーダンスはハイインピーダンス、コネクタはLemo.00.250 レセクタプル。パルス波形、正論理、wave モード時は 100Hz 以下、dump モード時は 50Hz 以下で入力します。

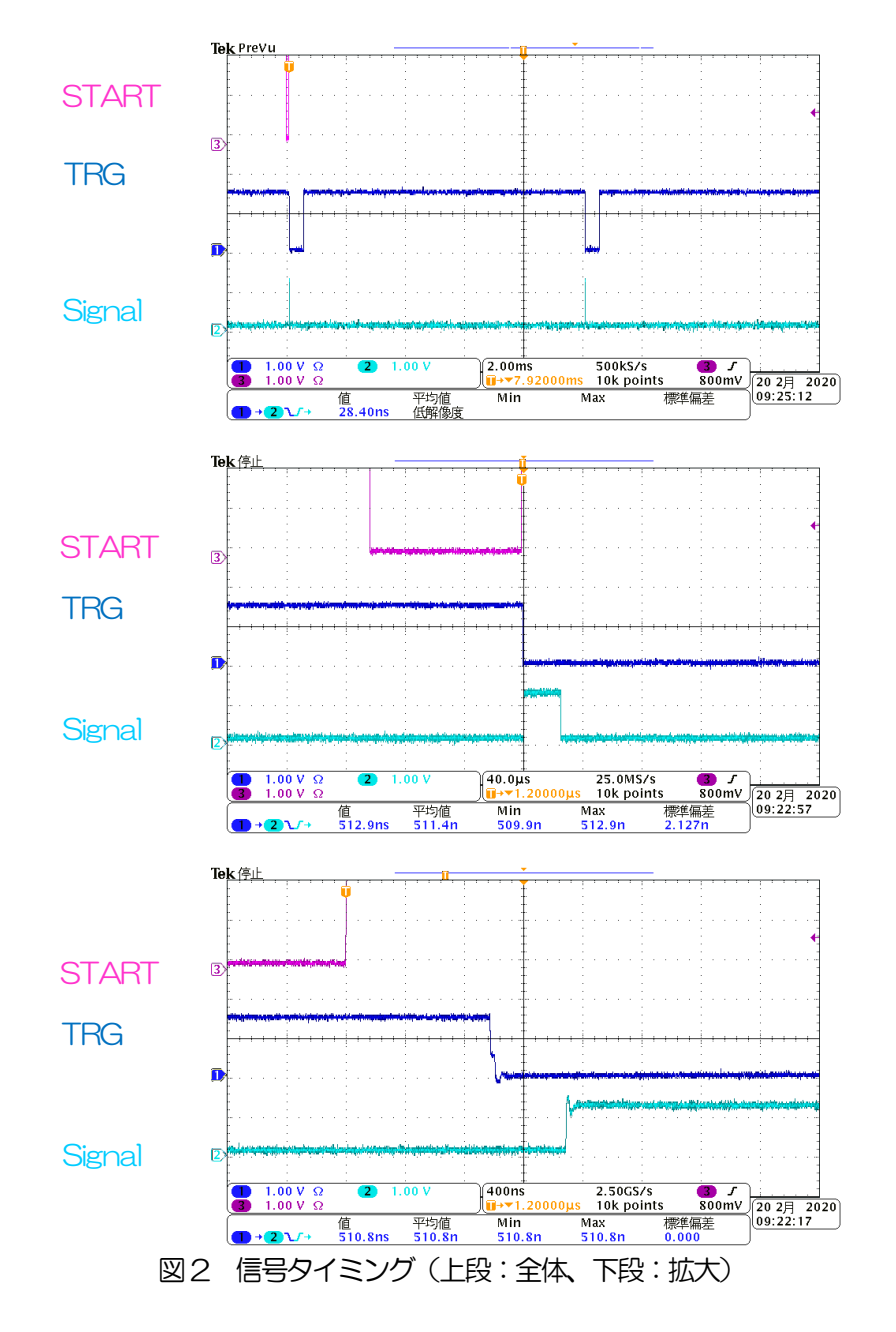

START、TRG、Signal A(B)(模擬信号)のタイミングは下図の通りです。

(9) LAN イーサネットケーブル用 RJ45 コネクタ。1000Base-T。

# 4. セットアップ

#### 4.1. 接続

本機器とPCをイーサネットケーブルで接続します。PCによってはクロスケーブルをご使用ください。 ハブを使用する場合はスイッチングハブをご使用ください。

#### 4.2. 電源投入

- (1) 本機器を装着している VME ラックの電源を投入します。電源投入後、本機器が完全に立ち上がるまで 1 分間程、待ちます。
- (2) 本アプリをインストールする PC を起動します。これは上記(1)より前でも構いません。

#### 4.3. アプリケーションのインストール

本アプリはWindows上で動作します。ご使用の際は、使用するPCに本アプリのEXE(実行形式)ファ イルとNational Instruments 社のLabVEW ランタイムエンジンをインストールする必要があります。 本アプリのインストールは、付属 CD に収録されているインストーラによって行います。インストーラに は、EXE(実行形式)ファイルとLabVEW のランタイムエンジンが含まれており、同時にインストール ができます。インストール手順は以下の通りです。

- (1) 管理者権限で Windows ヘログインします。
- (2) 付属 CD-ROM 内 Installer フォルダ内の Setup.exe を実行します。対話形式でインストールを 進めます。デフォルトのインストール先は"C:¥TechnoAP"です。このフォルダに、本アプリ の実行形式ファイルと設定値が保存された構成ファイル config.ini がインストールされます。
- (3) スタートボタン-TechnoAP-APV81G32Qを実行します。
- 尚、アンインストールはプログラムの追加と削除から APV81G32Q を選択して削除します。

#### 4.4. ネットワークのセットアップ

本機器と本アプリの通信状態を下記の手順で確認します。

- (1) PCの電源をONにし、PCのネットワーク情報を変更します。
  - Pアドレス : 192.168.10.2 ※本機器割り当て以外のアドレス
    サブネットマスク : 255.255.255.0
    デフォルトゲートウェイ : 192.168.10.1
    ングケートウェイ : 第度地2後10.1
- (2) VME ラックの電源をON にします。電源投入後 10 秒程待ちます。

(3) PCと本機器の通信状態を確認します。Windowsのコマンドプロンプトにてpingコマンドを実行し、本機器とPCが接続できるかを確認します。本機器のIPアドレスは基板上またはユニットの背面にあります。工場出荷時の本機器のネットワーク情報は以下の通りです。 IPアドレス : 192,168,10,128

|             | • | 192.100.10.120 |
|-------------|---|----------------|
| サブネットマスク    | : | 255.255.255.0  |
| デフォルトゲートウェイ | : | 192.168.10.1   |

> ping 192.168.10.128

| C:¥WINDOWS¥system32¥cmd.exe                                                                                                    | _                                    |                                                        | $\times$ |
|----------------------------------------------------------------------------------------------------|--------------------------------------|--------------------------------------------------------|----------|
| Microsoft Windows [Version 10.0.19042.1083]<br>(c) Microsoft Corporation. All rights reserv                                                                                             | ved.                                 |                                                        | ^        |
| C:¥Users¥Administrator>ping 192.168.10.128                                                                                                    |                                      |                                                        |          |
| 192.168.10.128 に ping を送信しています 32 /<br>192.168.10.128 からの応答: バイト数 =32 時間<br>192.168.10.128 からの応答: バイト数 =32 時間<br>192.168.10.128 からの応答: バイト数 =32 時間<br>192.168.10.128 からの応答: バイト数 =32 時間 | バイトの<br><1ms<br><1ms<br><1ms<br><1ms | のデータ<br>TTL=32<br>TTL=32<br>TTL=32<br>TTL=32<br>TTL=32 | :        |
| 192.168.10.128 の ping 統計:<br>パケット数: 送信 = 4、受信 = 4、損失 = C<br>ラウンド トリップの概算時間 (ミリ秒):<br>最小 = Oms、最大 = Oms、平均 = Oms                                                                         | ) (0% 0                              | り損失)、                                                  |          |
| C:¥Users¥Administrator>                                                                                                    |                                      |                                                        | ,<br>,   |

図3 通信接続確認 ping コマンド実行

 (4) 本アプリを起動します。デスクトップ上のショートカットアイコン APV81G32Q または Windows ボタンから APV81G32Q を検索して起動します。
 本アプリを起動した時に、本機器との接続に失敗した内容のエラーメッセージが表示される場合
 は、後述のトラブルシューティングを参照ください。

# 5. アプリケーション画面

#### 5.1. アプリケーション起動

- (1)以下の何れかの方法で、本アプリを起動します。
  ・Windowsのデスクトップ画面にある、本アプリのショートカットをダブルクリック
  ・Windows スタートボタン-TechnoAP-APV81G32Q を選択
- (2) 本アプリが起動すると、自動的に全ての本機器に対して、初期化及びオフセット計測を開始しますので、 それらがが終わるまで(黄色のポップアップ警告画面が消えるまで)暫く待ちます。

## 5.2. 起動画面

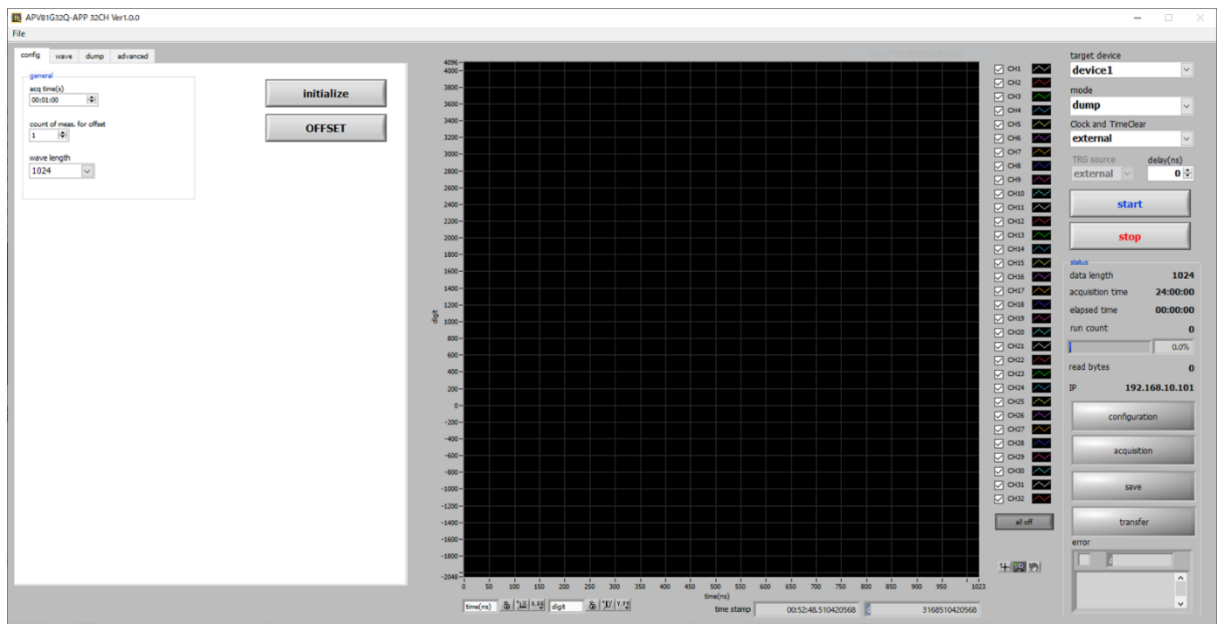

図4 起動画面

メニュー

| File – open config      | 指定された設定ファイルを読み込みます。               |
|-------------------------|-----------------------------------|
| File – save wave        | wave モードで取得した最後の波形データを、指定されたファイルに |
|                         | 保存します。                            |
| File – reconnect device | 本機器と再接続します。                       |
| File - quit             | アプリケーションを終了します。                   |
|                         |                                   |

### タブ

| config   | 計測時間など計測全般を設定               |
|----------|-----------------------------|
| wave     | wave モードにおけるファイル等の指定        |
| dump     | dump モードにおけるファイル等の指定        |
| advanced | wave, dump モード共通の詳細パラメータの設定 |

### タブ以外(タブ下)

| PID         | ※未使用です |
|-------------|--------|
| ShotNo      | ※未使用です |
| Mode        | ※未使用です |
| remote ctrl | ※未使用です |

#### タブ以外(グラフ右)

| target device       | 2台以上使用     | 用する場合、本機器を個別に選択します。 wave モード時、及        |
|---------------------|------------|----------------------------------------|
|                     | び、Pアド      | レス確認時に使用します                            |
| mode                | 計測モード      | (wave, dump)を選択します                     |
| Clock and TimeClear | 計測中のべ      | ースクロック、及びタイムスタンプクリアの方法を選択します           |
|                     | internal   | ベースクロックとして、本機器の内部クロックを使用し、             |
|                     |            | CLK 端子からのクロック信号は使用しません。 タイムスタ          |
|                     |            | ンプは、計測開始と同時にクリアし、START 端子からの信          |
|                     |            | 号は使用しません。                              |
|                     | external   | ベースクロックとして、CLK 端子からのクロック信号を使           |
|                     |            | 用し、タイムスタンプクリアには、START 端子からの信号          |
|                     |            | を使用します。                                |
| TRG source          | 計測用トリス     | ガーの種別を選択します                            |
|                     | external   | 外部機器からのトリガーを使用します                      |
|                     | internal   | 本ソフトからの1秒間隔のトリガーを使用します                 |
| delay (ns)          | 外部機器から     | らのトリガーを受け取った時点から、実際にサンプリングを開           |
|                     | 始するまでの     | の遅延時間を8ns刻みで指定します                      |
|                     | (上記 TRG    | G source が external 時のみ使用)             |
| start               | 計測を開始し     | します                                    |
| stop                | 計測を停止し     | します                                    |
| data length         | 1計測あたり     | りのデータ長(後述の config タブ中 wave length で指定し |
|                     | た値)を表読     | 示します                                   |
| acquisition time    | 計測設定時間     | 間を表示します                                |
| elapsed time        | 計測経過時間     | 間を表示します                                |
| run count           | 計測により      | 导られたデータ件数を表示します。 dump モードでは、進捗率        |
|                     | (trigger m | nax count に対する割合)をパーセンテージで表示します        |
| read bytes          | dump E-    | ドにおいて本機器内に蓄積したデータを取り込んでいる場合、           |
|                     | 取込んだサー     | イズを表示します                               |

| P                   | target device で選択された本機器用に定義されている IP アドレスを表示 |
|---------------------|---------------------------------------------|
|                     | します                                         |
| configuration (LED) | 本機器へのパラメータ送信中に点灯します                         |
| acquisition (LED)   | 計測中に点滅します                                   |
| save. (LED)         | 各モードにてデータ保存中に点滅します                          |
| transfer (LED)      | ※未使用                                        |
| error               | エラー表示。本機器との通信や設定エラー等が起きると、赤×、エラーコ           |
|                     | ードおよびエラーメッセージを表示します                         |

mode (計測モード), Clock and TimeClear, TRG source の組合せ対応可否を、下表に示します。

| mode<br>(計測モー<br>ド) | Clock and<br>TimeClear | TRG<br>source | 対応可否 |
|---------------------|------------------------|---------------|------|
|                     | outorpol               | external      | 0    |
| duman               | external               | internal      | ×    |
| aump                | internel               | external      | 0    |
|                     | Internal               | internal      | 0    |
|                     | outorool               | external      | 0    |
|                     | external               | internal      | ×    |
| wave                | internel               | external      | 0    |
|                     | Internal               | internal      | 0    |

## 5. 3. config タブ

| config | wave         | dump       | advanced |
|--------|--------------|------------|----------|
| gener  | ral          |            |          |
| acq ti | ime(s)       | 1.411      |          |
| 00:00  | 1:00         | 1÷1        |          |
|        |              |            |          |
| count  | t of meas. f | for offset |          |
| -      |              |            |          |
| wave   | e length     |            |          |
| 102    | 4            | $\sim$     |          |
|        |              |            |          |
|        |              |            |          |
|        |              |            |          |
|        |              |            |          |
|        |              |            |          |
|        |              |            |          |
|        |              |            |          |
|        |              |            |          |
|        |              |            |          |
|        |              |            |          |
|        |              |            |          |
|        |              |            |          |
|        |              |            |          |
|        |              |            |          |
|        |              |            |          |
|        |              |            |          |
|        |              |            |          |
|        |              |            |          |
|        |              |            |          |
|        |              |            |          |
|        |              |            |          |
|        |              |            |          |
|        |              |            |          |
|        |              |            |          |
|        |              |            |          |
|        |              |            |          |
|        |              |            |          |
|        |              |            |          |
|        |              |            |          |
|        |              |            |          |
|        |              |            |          |
|        |              |            |          |
|        |              |            |          |
|        |              |            |          |

図5 config タブ

acq. time 計測時間を設定します。設定可能範囲は1から86400秒(24時間)です。 dump モードでは本時間に達する、内部メモリの上限までデータが格納される、ある いは後述の trigger max count で指定した件数に達する、いずれかが成立した時点 で、計測を自動停止します。 wave モードでは、本時間に達すると、計測を自動的に停止します。

count of meas. for offset

オフセット計測を行う際の計測回数を設定します

- wave length 1計測当たりのデータ長を、256、512、1024から選択します
- initialize 本機器に対して初期化の実行を命令します
- OFFSET オフセット計測を実行します

## 5. 4. wave タブ

| anafa wave       | dura advanta      |          |  |
|------------------|-------------------|----------|--|
| coning           | dump advanced     |          |  |
| wave file        |                   |          |  |
| wave save        |                   |          |  |
|                  |                   |          |  |
| wave base file   | path              |          |  |
| C:#Data¥wav      | e                 | <b></b>  |  |
|                  | han M             |          |  |
| 0 K              | der file name     |          |  |
|                  | -                 |          |  |
|                  |                   |          |  |
|                  |                   |          |  |
| 🗹 display wa     | ve at measurement |          |  |
|                  |                   |          |  |
| wave file for of | fline analysis    |          |  |
| wave file path   |                   |          |  |
|                  |                   | <b>E</b> |  |
|                  |                   |          |  |
| event number     |                   |          |  |
| 1                |                   |          |  |
|                  |                   |          |  |
|                  |                   |          |  |
|                  |                   |          |  |
|                  |                   |          |  |
|                  |                   |          |  |
|                  |                   |          |  |
|                  |                   |          |  |
|                  |                   |          |  |
|                  |                   |          |  |
|                  |                   |          |  |
|                  |                   |          |  |
|                  |                   |          |  |
|                  |                   |          |  |
|                  |                   |          |  |
|                  |                   |          |  |
|                  |                   |          |  |
|                  |                   |          |  |
|                  |                   |          |  |
|                  |                   |          |  |
|                  |                   |          |  |

図6 wave タブ

(グラフ) 後述のdisplay wave at measurementが有効な場合、wave モード計測中にADC より取り込まれた wave データを適宜グラフとして表示します。 横軸はサンプリングナンバー/時間、縦軸はADC コード となっております。

以下の項目は、計測開始前に指定・使用します。

wave save 計測した wave データを外部ファイルに保存する場合、チェックを入れます wave base file path

wave データファイルの絶対パスの基準名称を設定します。

wave file number

wave データファイルに付加される番号の開始番号を設定します。 0から 999999 まで指定可能で、計測毎に自動的に 1 加算され、 999999 を超 えた場合、 0 にリセットされます。

file name 現在の設定で保存されるファイル名(パスは除く)が表示されます

以下の項目は、計測後のデータファイルを確認する際に使用します。

wave file path 既存 wave データファイルの絶対パスを設定します。設定したファイルのデータが、グラフに表示されます。

event number wave file path で設定したファイルのレコード番号を指定します。指定した番号に 該当するレコードのデータをグラフに表示します。

display wave at measurement

計測中、受信した wave データを表示する場合は、チェックを入れます

# 5.5. dump タブ

| config wave dump advanced                                                                              |                           |
|----------------------------------------------------------------------------------------------------|---------------------------|
| dump file<br>dump base file path<br>C:¥Data¥dump<br>dump file number file name<br>1 000001_2211_01.bin | trigger max count<br>4096 |
| dump file for offine analysis<br>dump file path<br>event number<br>1                                   |                           |
| read memory                                                                                            |                           |
|                                                                                                    |                           |

図7 dump タブ

(グラフ) dump モード計測後、メモリより取り込まれた波形データをグラフ表示します。横軸はサンプリングナンバー/時間、縦軸は ADC コードとなっております。

以下の項目は、計測開始前に指定・使用します。

dump base file path dump データファイルの絶対パスの基準名称を設定します。

dump file number

dump データファイルに付加される番号の開始番号を設定します。 0から 999999 まで指定可能で、計測毎に自動的に 1 加算され、 999999 を超 えた場合、0にリセットされます。

file name 現在の設定で保存されるデバイス1のファイル名(パスは除く)が表示されます。

trigger max count

dump モードで計測する際の計測データ件数の上限を設定します

以下の項目は、計測後に指定・使用します。

- dump file path 既存 dump データファイルの絶対パスを指定します。指定したファイルのデータが グラフに表示されます。
- event number dump file path で設定したファイルのレコード番号を指定します。指定した番号に 該当するレコードのデータをグラフに表示します。
- read memory dump モードで計測したデータを本機器から読出して、パソコン内に保存します。 計測後に、改めて再読出しする際に使用します。データは次回の dump 計測時まで 保持されます。

## 5. 6. advanced タブ

|                      | ingge       |                    | 1.722.0    |            |            |
|----------------------|-------------|--------------------|------------|------------|------------|
| ch17-ch24 offset dac | _data(V) ch | 25-ch32 offset dac | _data(V) 2 | dac        | _data(V) 3 |
| 0 CH17 p             | 0.80000     | 0 CH25 p           | 0.80000    | 0 DR2OOFS  | 1.2000     |
| 1 CH17 n             | 0.80000     | 1 CH25 n           | 0.80000    | 1 DR2ROFS  | 1.5500     |
| 2 CH18 p             | 0.80000     | 2 CH26 p           | 0.80000    | 2 DR2BAIAS | 0.7000     |
| 3 CH18 n             | 0.80000     | 3 CH26 n           | 0.80000    | 3 DR3OOFS  | 1.2000     |
| 4 CH19 p             | 0.80000     | 4 CH27 p           | 0.80000    | 4 DR3ROFS  | 1.5500     |
| 5 CH19 n             | 0.80000     | 5 CH27 n           | 0.80000    | 5 DR3BAIAS | 0.7000     |
| 6 CH20 p             | 0.80000     | 6 CH28 p           | 0.80000    |            |            |
| 7 CH20 n             | 0.80000     | 7 CH28 n           | 0.80000    |            |            |
| 8 CH21 p             | 0.80000     | 8 CH29 p           | 0.80000    |            |            |
| 9 CH21 n             | 0.80000     | 9 CH29 n           | 0.80000    |            |            |
| 10 CH22 p            | 0.80000     | 10 CH30 p          | 0.80000    |            |            |
| 11 CH22 n 🐇          | 0.80000     | 11 CH30 n          | 0.80000    |            |            |
| 12 CH23 p            | 0.80000     | 12 CH31 p          | 0.80000    |            |            |
| 13 CH23 n 🐇          | 0.80000     | 13 CH31 n 🐇        | 0.80000    |            |            |
| 14 CH24 p            | 0.80000     | 14 CH32 p          | 0.80000    |            |            |
| 15 CH24 n            | 0.80000     | 15 CH32 n          | 0.80000    |            |            |
|                      |             |                    | [          | bach se    | tting      |
|                      |             |                    |            |            |            |
|                      |             |                    |            |            |            |
|                      |             |                    |            |            |            |
|                      |             |                    |            |            |            |

図8 advanced タブ

DAC1~DAC3タブ

各CHのオフセット値、減衰率を設定します。 オフセット値は電圧(V)、減衰率は倍率で設定します。

Trigger タブ 計測トリガーに関するパラメータを設定します。
 TRG DLY(64): A/D コンバータの遅延時間の設定を行います。単位は 8 nsec
 単位となっており、8倍した値がナノ秒換算値になります。尚、この設定は推奨値
 (=64)の設定として下さい。
 READ PHASE: DRS4の読出しクロックとADC サンプリングクロックの位相差
 を設定します。この設定は "270 deg"が推奨値です。

bactch setting 各CHのオフセット値、減衰率を一括で設定します。 本機器単位、全本機器を対象とした一括設定が行えます。

| device:                                          |                                                                           |                                                       |
|--------------------------------------------------|---------------------------------------------------------------------------|-------------------------------------------------------|
| • target device<br>• this device<br>• all device | CH1 - 32 offset(V)<br>offset Pos (V) offset Neg (V)<br>0.80000<br>setting | CH1 - 32 Attenuator<br>Attenuator<br>x10.0<br>setting |
|                                                  |                                                                           | exit                                                  |

図9 一括設定ダイアログ

※本タブの設定を変更した場合は、config タブに戻って初期化処理(initialize ボタンをクリック)を行って下さい。

# 6. アプリケーション起動時の操作

本アプリを起動すると、自動的に全ての本機器に対して、初期化及びオフセット計測を開始します。 何らかのエラーが表示された場合は、本機器の電源を入れ直してから、本アプリを再開するか、あるい は、本アプリにて以下の一連の手順を実行します。

- (1) File メニューから reconnect device を選択して、本機器との接続を再確立
- (2) config タブの initialize ボタンをクリックして、本機器の初期化を実施
- (3) config タブの OFFSET ボタンをクリックして、オフセット計測を実施

#### 6.1. 設定

config タブ内の設定と mode、 Clock and TimeClear、 TRG source を選択します。

wave モードでは本機器1台ずつしか動作しないため、target device も選択します。

必要に応じて、選択した mode 側のタブ内の設定(file number など)を行います。

#### 6.2. 計測開始

start ボタンをクリックします。モードに応じた計測を開始します。計測は設定した時間の間、実行されます。各モードの動作は以下の通りです。

(1) wave モードの場合

wave タブに切り替わります。波形データを最大32CH 分連続的に取り込みます。 グラフ下部のアイコンを操作することで、X 軸とY 軸の設定、グラフの拡大/縮小表示などができま す。 acq time で指定した計測時間に達した場合に計測を自動停止します。

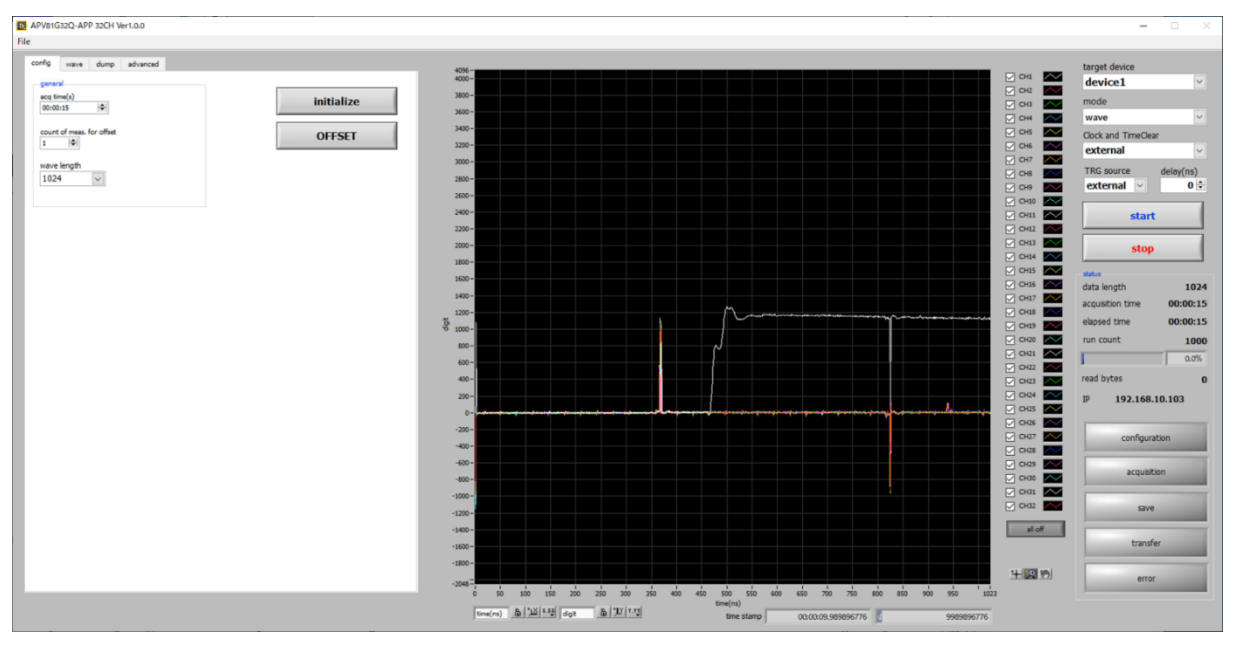

図10 wave モード時(上図2つのスパイクノイズは既知の事象です)

(2) dumpモードの場合

dump タブに切り替わります。計測中はメモリに蓄えている最中の為、波形データを表示することは できません。内部メモリの上限までデータが格納される、trigger max count で指定した件数に達す る、あるいは acq time で指定した計測時間に達した場合に計測を自動停止します。

#### 6.3. 計測停止

前出の自動停止より前に計測を停止する場合は、stopボタンをクリックします。クリック後、直ちに計測 を終了します。

## 7. アプリケーション終了の手順

計測中である場合は、画面上のstopボタンをクリックして計測を停止します。 メニューFile-quitを選択します。選択後、本アプリは終了し、画面が消えます。 次回起動時は、終了時の設定が反映されます。

# 8. データフォーマット

計測により保存したデータファイルは、ビッグエンディアン形式で記録しています。 本項ではデータファイルの形式について説明します。

#### 8.1. 全体構成

計測したデータは wave モード、dump モードで共通のフォーマットになります。以下の図はデータファイル全体の概略構成です。

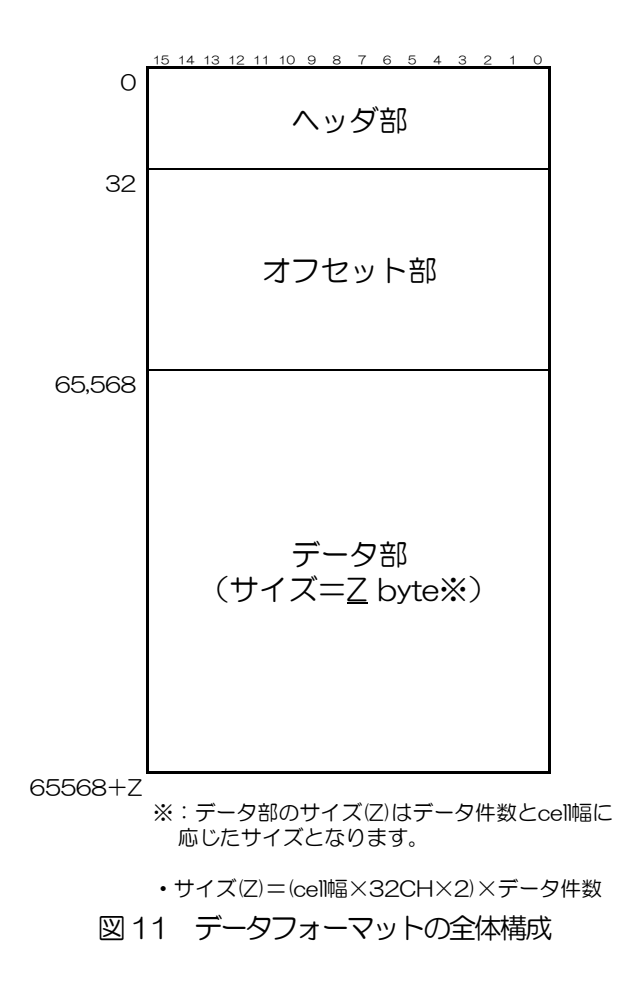

#### 8.2. ヘッダ部

ヘッダ部には、計測データの全般的な情報を保存しています。以下の図はヘッダ部の構成です。

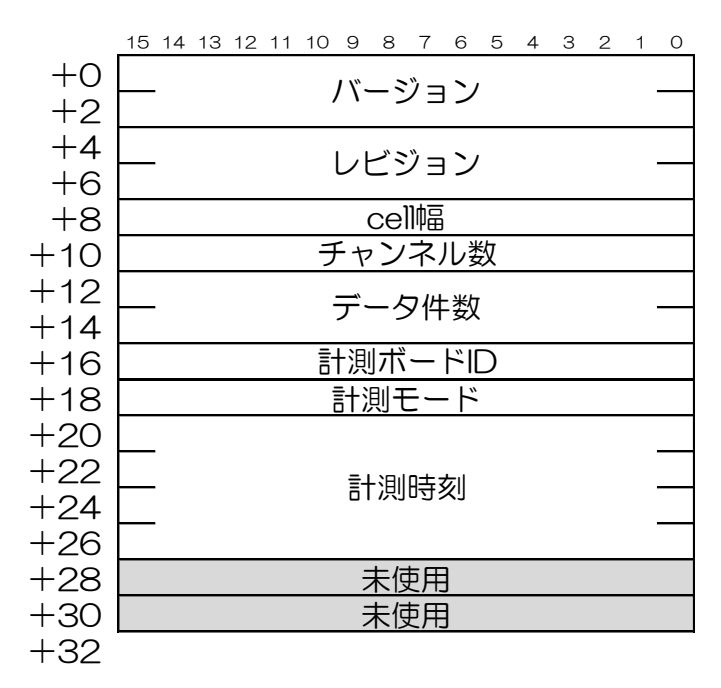

#### 図 12 ヘッダ部構成

バージョン このファイルのフォーマットのバージョン(=1)を記録しています。

レビジョン このファイルのフォーマットのレビジョン(=0)を記録しています。

cell幅 計測した際のcell幅(1~1024)を記録しています。

チャンネル数 本機器のチャンネル数を記録しています。この本機器は32CHの為、 "32"を記録 しています。

データ件数 このファイルに記録している計測データの件数になります。

計測ボードD 常に1になります。

計測モード このデータを計測した際のモードを記録しています。

| No | モード     | 値 |
|----|---------|---|
| 1  | waveモード | 1 |
| 2  | dumpモード | З |

計測時刻

計測した際の時刻情報を記録しています。

この項目はモードにより意味合いが異なります。各モードの意味合いと時刻情報の詳細な構成は、以下の通りです。

| No | モード      | 内容                 |
|----|----------|--------------------|
| 1  | wave モード | 計測を開始した時刻を記録しています  |
| 2  | dumpモード  | データを保存した時刻を記録しています |

15 14 13 12 11 10 9 8 7 6 5 4 3 2 1 0

| +0 | 年(西暦)    |           |  |
|----|----------|-----------|--|
| +2 | 月(01~12) | ⊟ (01~31) |  |
| +4 | 時(00~23) | 分(00~59)  |  |
| +6 | 秒(00~59) | 未使用       |  |
| +8 |          |           |  |

図 13 計測時刻の構成

### 8.3. オフセット部

オフセット部には、計測した再のオフセット値を記録しています。 オフセット値はチャンネル単位で記録しており、各チャンネルがすべてのセル毎の値を記録しています。 以下の図はオフセット値の構成です。

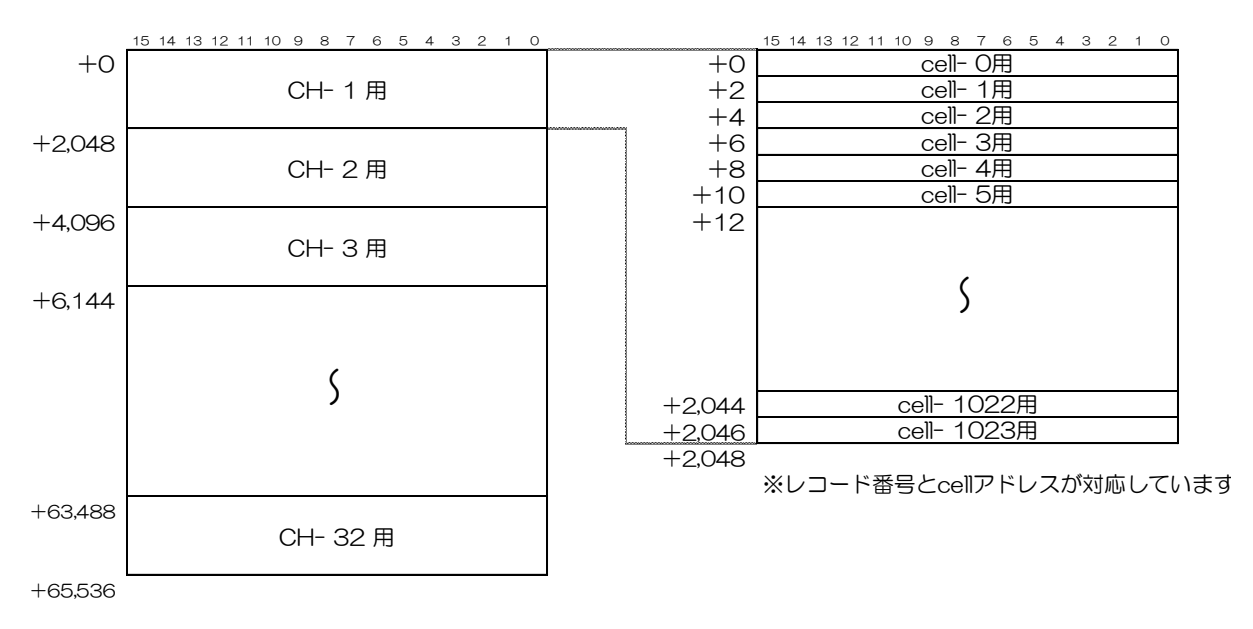

図14 オフセット部の構成

各CHは全cellの値を記録しています。

各レコード (cell 単位) は cell アドレスに対応して記録しています。

### 8.4. データ部

データ部には、計測トリガ単位での計測値を記録しています。 各データは、タイムスタンプ等の時刻情報と計測値から成ります。 データ部の概略構成を下図に示します。

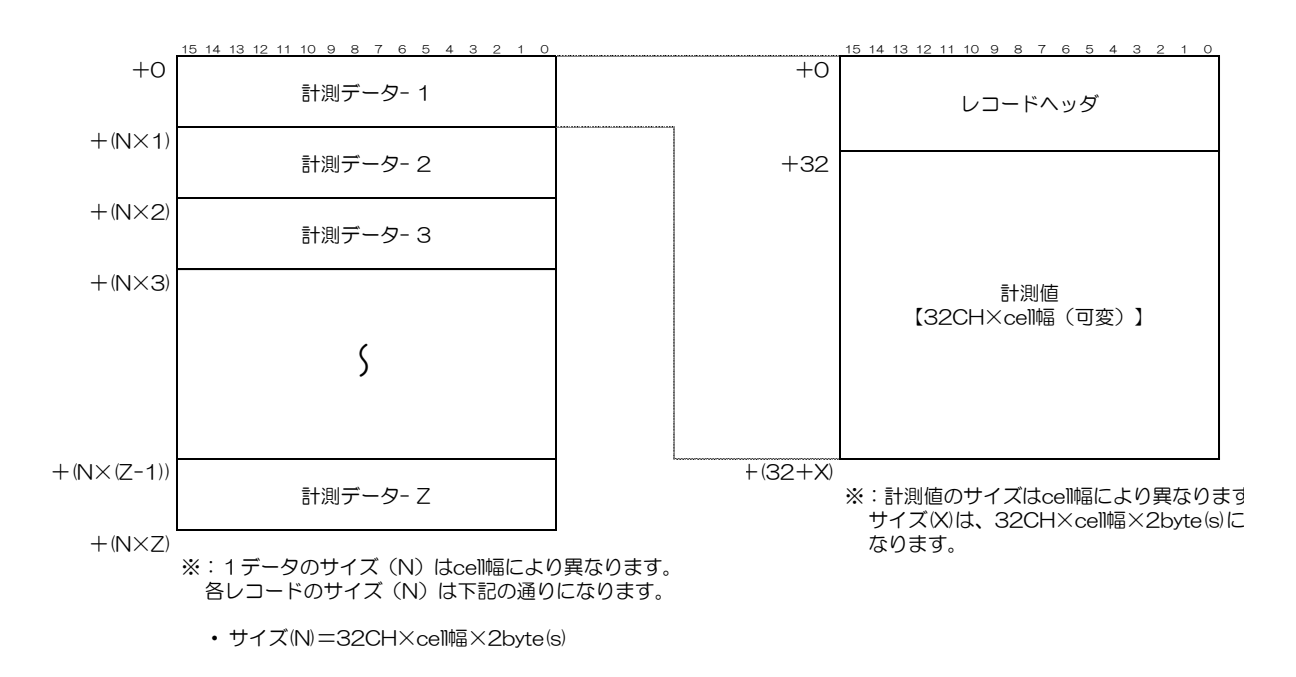

図15 データ部の構成

#### (1) レコードヘッダ

レコードヘッダには、計測時点での時刻情報とストップ位置を記録しています。

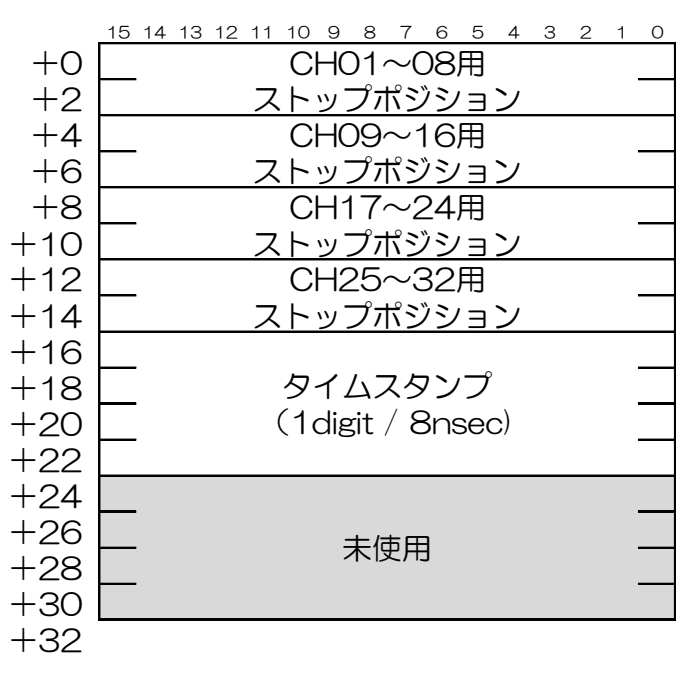

図16 レコードヘッダの構成

① ストップポジション (値:0~1023)

ストップポジションは計測した時点のDRS4の cell のアドレスを記録しております。本機器は8CH単位で計測データを管理しています。その為、CHO1~O8、CHO9~16、CH17~24、CH25~32の ストップポジションは同じ値になります。

2 タイムスタンプ

タイムスタンプは計測した時点での時刻情報を記録しています。時刻は相対時間での管理としていて、 8nsec/1digitで記録しています。本項目の値を8倍した値が時刻(nsec単位)になります。 (2) 計測値

計測値は<u>オフセット値を差し引いた値</u>でCH単位により記録しています。 また、CH単位のレコード長は固定ではありません。計測時の cell 幅に応じたサイズになります。 cell 幅

の判別はヘッダ部から行います。以下の図は計測値の構成です。

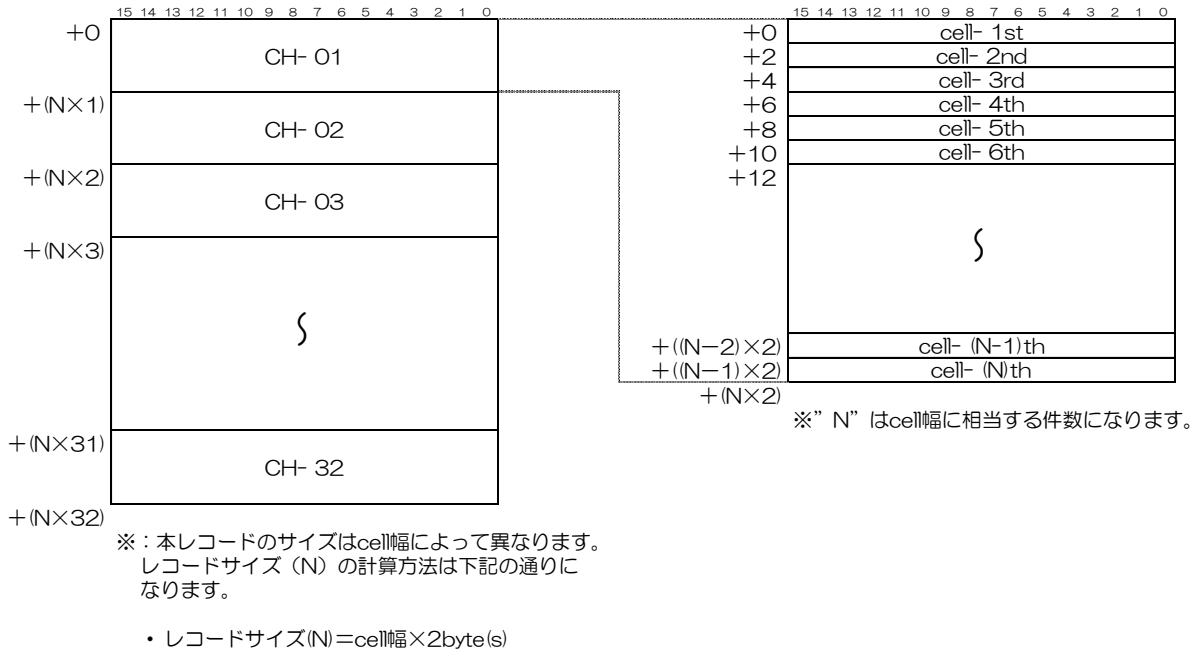

図17 計測値の構成

各CHは cell 単位のデータは時系列で記録しています。その為、レコード番号と cell 番号は一致しません。 cell 番号を特定したい場合はレコードヘッダのストップポジションを基に算出して下さい。以下の図は、 cell 幅=256 における、計測データの記録順の例になります。

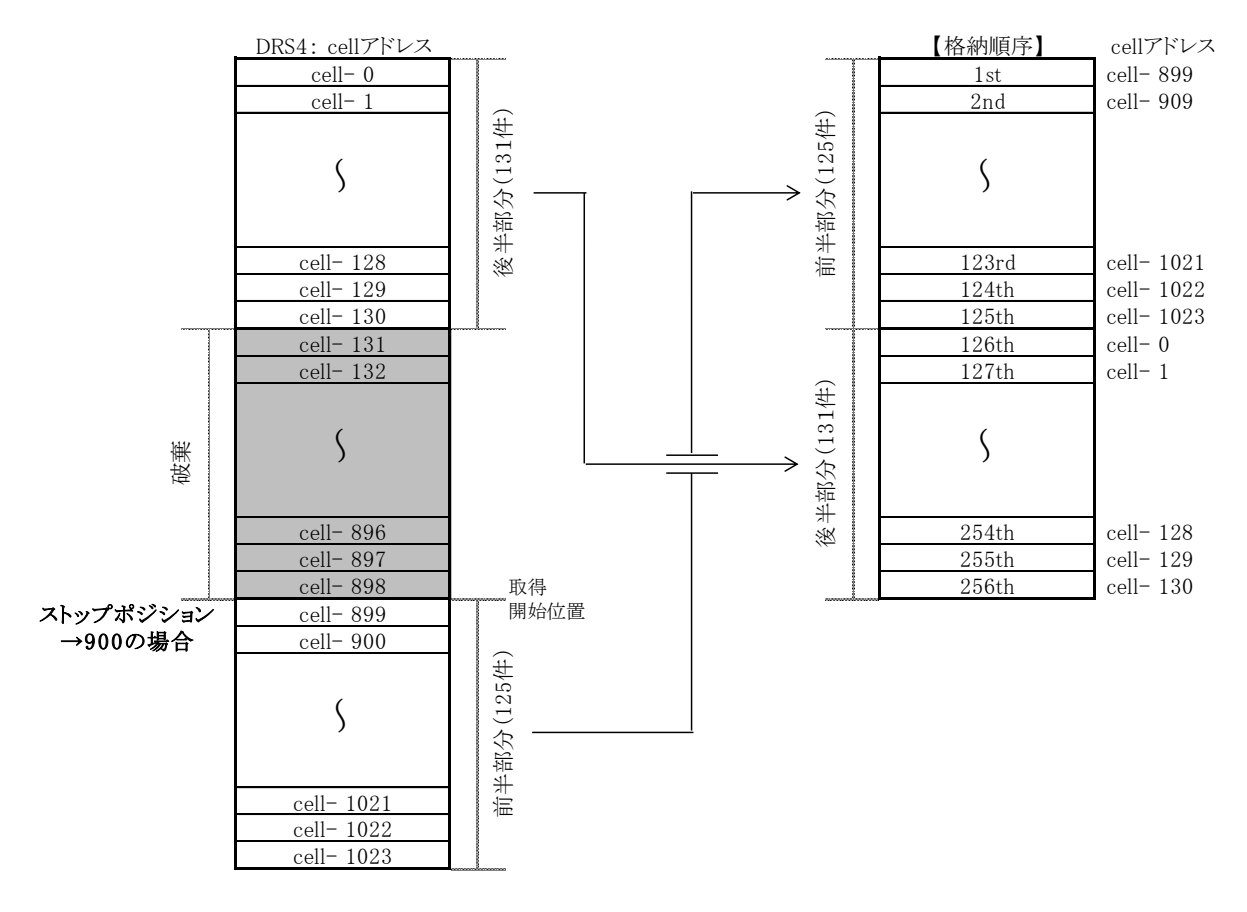

図18 計測値の格納順序の詳細

取扱説明書 APV81G32Q

## 株式会社テクノエーピー

住所:〒312-0012 茨城県ひたちなか市馬渡2976-15 TEL:029-350-8011 FAX:029-352-9013 URL:http://www.techno-ap.com e-mail:info@techno-ap.com

31